# Letspush web push notification for Wordpress, Woocommerce & BuddyPress

# Installation, configuration and usage

## Index

- 1. Installation
- 2. Checklist & activation
- 3. Send custom notification
  - 3.1. Custom notification
  - 3.2. Test before send
- 4. Notification Settings
  - 4.1. Setup welcome notification
  - 4.2. Settings for posts
  - 4.3. Settings for WooCommerce
    - 4.3.1.New product
    - 4.3.2.Price drop
    - 4.3.3.Sale price
    - 4.3.4.Back in stock
    - 4.3.5.Abandoned cart
    - 4.3.6.Low Stock (for admin)
    - 4.3.7.New Order (for admin)
  - 4.4. Settings for BuddyPress
- 5. List of subscribers

## 1. Installation

To install the plugin go to **Plugins** -> **Add New** -> **Upload Plugin** -> **Choose** zip file and click **Install Now.** Once install click **Activate Plugin** 

| <ul> <li>C # 560.0</li> </ul> | htps://www.ittgpsh.so/wo-administralizatio                                                                                                    |              |
|-------------------------------|----------------------------------------------------------------------------------------------------|--------------|
| S & Hoholiweb h               | shihafadin C-3 U : + Hew                                                                                                    |              |
| is Ceshboard                  | Add Plugins Univer Page                                                                                                    |              |
| Posts                         |                                                                                                    |              |
| ; Weda                        | if you have a place in a the former you can detail it be unlocative it have                                                                                                  |              |
| Pages                         | n geo nave e pregin in a top roman, you may instan n by opposing it have.                                                                                                    |              |
| Connents                      |                                                                                                    |              |
| WeeCommerce                   | ( choose the ) integration of the                                                                                                    |              |
| Podets                        | is established                                                                                                    |              |
| Адреатавое                    |                                                                                                    |              |
| Pages 🗴 🔸                     |                                                                                                    |              |
| statiest Plugies              |                                                                                                    |              |
| di New                        | Peakered Paymer Recommended Paymers & Search plugin                                                                                                    | 16           |
|                               | Huging exceed and expand the functionality of workinger, You may automatically notal plughs from the <u>Norskinger Plugh Strategy</u> or uplicad a plugh in up formating dis | ching the bu |
| Ueera                         | this page.                                                                                                    |              |

# 2. Checklist & activation

HTTPS and GMP extension is required, if all is ok click Activate Plugin to get started

| Checklin:  |                                                                     |
|------------|---------------------------------------------------------------------|
| Falouing   | are the requirements to use met invanimentications.                 |
| 1          | HTTPT is installed                                                  |
| 1          | GMP/to Installed                                                    |
| Erenything | ; Jacks good. Please aligh the Justim Jolow to astivate the plagin. |
|            | Activate Regin                                                      |
|            |                                                                     |
|            |                                                                     |
|            |                                                                     |

## 3. Send notification

Once plugin is activated you will see a success message and notification confirmation box to allow notification from this site. Click **Allow**.

### **3.1 Custom notification**

To send custom notification click fill the form and click send button

| C → C ≜ decure https:<br>C → D ⊨ decure | Anwechetsparah.com/wo-scimin/scimin.co | hp/page=ip-send-nor#cation                                                  |
|-----------------------------------------|----------------------------------------|-----------------------------------------------------------------------------|
| B Dancos Showrotifica                   | e wants to<br>Some                     |                                                                             |
| a <sup>th</sup> France                  | Blvsk Rhaw Personal                    | urga                                                                        |
| Q: Meela                                | Rend Busteen Hot/Rearlion to Usera     |                                                                             |
| 💭 Fuger                                 | Congenetulational You are all          | set. Nease Allow Netifications so that you can test it before send to users |
| Consents                                |                                        |                                                                             |
| 🛱 Marchennere                           | Partification Little                   |                                                                             |
| 🖨 Freducts                              |                                        |                                                                             |
| ₱ Appearance                            |                                        |                                                                             |
| jér Flugins 🥹                           | Netifization Message                   |                                                                             |
| 🕹 Users                                 |                                        |                                                                             |
| & Toola                                 |                                        |                                                                             |
| 🔝 Sersings                              | Clickback UK.                          | ht:pt://www.ierspash.co                                                     |
| 🐔 Lettrush 🚽                            |                                        |                                                                             |
| O Colapse menu                          | Restilization lean                     |                                                                             |
|                                         |                                        | Discus inte                                                                 |
|                                         | Send Hedflastkan to                    | 🛞 All Linems 🔿 Registered Linems Gray 🧕 💿 Non-anglever ed Linems Gray 😜     |
|                                         |                                        |                                                                             |

### 3.2 Test Before Send

When you have clicked Allow notification you will notice that an orange **Test Before Send** button appears. You can use this button to test notifications (to check how it will appear to users) before send. This page is self explanatory, just fill the information to send messages.

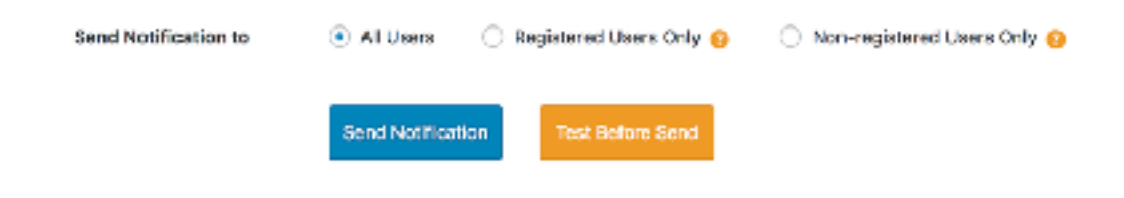

## 4. Notification Settings

In the Notification Settings tab, you will see various sections depending on plugins you have installed. These sections are

- 1. Welcome Notification
- 2.New Post
- 3. Woocommerce (if installed)
- 4. BuddyPress (if installed)

| risPush Nullificatio | m Set Janas  |  |     |
|----------------------|--------------|--|-----|
| Welcome              | Netification |  | ٧   |
| New Post             |              |  | 1,0 |
| Woocomr              | saree        |  | Ÿ   |
| BuddyPro             | 95           |  | u   |
|                      |              |  |     |

### 4.1 Welcome notification setup

A welcome notification is sent when a new user subscribe (allow) for notification. This is the great way to welcome your users and redirect them to appropriate page like privacy policy, terms and condition or any other offers.

To setup welcome notification go Notification Settings -> Welcome Notification

| Seec Notification   | Natification Setting | Subscribers             |                                   |   |
|---------------------|----------------------|-------------------------|-----------------------------------|---|
| LetsFLsh Notif cate | on Settings          |                         |                                   |   |
|                     |                      |                         |                                   |   |
| Welcome             | Notification         |                         |                                   | ~ |
|                     |                      | Parkis Malana Malfarita |                                   |   |
|                     | L. L.                | anape wecove noncation  |                                   |   |
| Natifica            | nion This            |                         |                                   |   |
|                     |                      |                         |                                   |   |
| Piotifica           | ition Vessage        |                         |                                   |   |
|                     |                      | 760                     | mmues da el natimun ne chinacites |   |
| Notifies            | tion con             |                         | Chanse lann                       |   |
|                     |                      |                         |                                   |   |
| Clickle             | ch URL               |                         |                                   |   |
|                     |                      |                         |                                   |   |
|                     |                      | and Settings            |                                   |   |
|                     |                      |                         |                                   |   |

### 4.2 New Post

New post section is used when ever a new post is published. You can use custom post types as well. In this section you can set global settings when new post is published

| New Post             | Υ.                                           |
|----------------------|----------------------------------------------|
|                      | Send Notification when new post is published |
| Notification Title   | New Post                                     |
| Notification Message | Use Post's Title                             |
|                      | Use Port's Content     Oustant Message       |
| Past Type            | past X page X revies X                       |
| Notification Icon    | Use Post's Featured Image                    |
|                      | Use Gustom loor                              |
| Seed NotFostier to   | All Gass                                     |
|                      | Pagelalarand Ubera Only 👔                    |
| Cfukback URL         | Use Post's UFL.                              |
|                      | Same Settings                                |
|                      |                                              |

These settings apply to all the new posts when published. However you can disable notification for an individual post while creating a new post in letsPush Notification section

|                 |            | LetaPush Netification           |         |
|-----------------|------------|---------------------------------|---------|
| ) Acid Macia    | Vie of the | Sere Web Push Notife            | cation  |
| Wight TELKEESSE | ×          | Fublin                          |         |
|                 |            | Seve Dreft                      | Preview |
|                 |            | * Stoler Draft Etit             |         |
|                 |            | S Visibility: Public <u>Edi</u> |         |
|                 |            | 11 Publishimmedietehr           | EJR     |

#### 4.3 Woocommerce

Under Woocommerce section in Notification Settings tab, you will see 3 sections.

#### 1. New Product

This notification triggers when a new product added to store

- 2. **Price Drop** This notification triggers when regular price is dropped
- 3. **Sale Price** This notification triggers when sale price added

### 4. Back in stock

This notification triggers when item back in stock from 0.

### 5. Abandoned Cart

This notification triggers after specific interval set by admin to send notification to user if there is any abandoned carts

#### 6. Low stock

This notification is for admin and triggers when product stock gets low

#### 7. New order

This notification is for admin and triggers when customer place an order

### 4.4 BuddyPress

In this section you can turn on or off notification of any specific event

| BuddyPress           |                                                       | Y |
|----------------------|-------------------------------------------------------|---|
| bhable Notifications |                                                       |   |
|                      | Viver a member mention someone in an update @username |   |
|                      | When a member replec to an update or commant          |   |
|                      | Nhen new measage received                             |   |
|                      | Viter new friend request received                     |   |
|                      | Viter friendirequest accepted                         |   |
|                      | Natification lean                                     |   |
|                      | It is usually your site legn Choose con               |   |
|                      | Sawe Settings                                         |   |
|                      |                                                       |   |

The plugin itself is very self explanatory, however if you still have any issue regarding installation, configuration, usage or you have feedback please feel free to <u>contact</u>